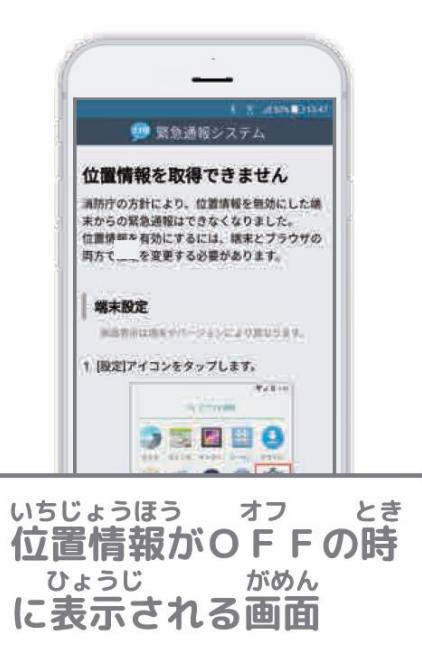

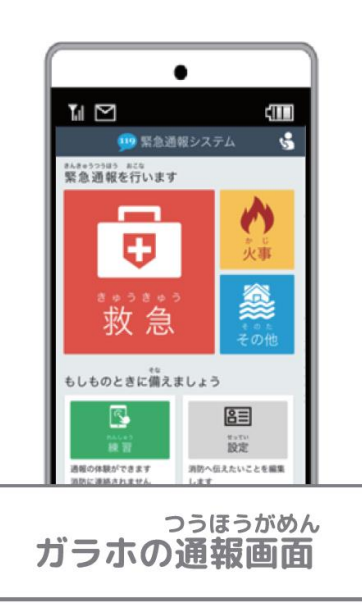

### っうほう ほうほう あんない まえ 通報の方法をご案内する前に

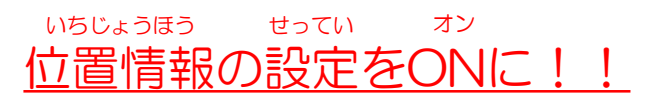

いちじょうほう オフ 位置情報がOFFになっているとNet119から ううほう 通報することがきません。 いざという時のために、常にONにしてください。

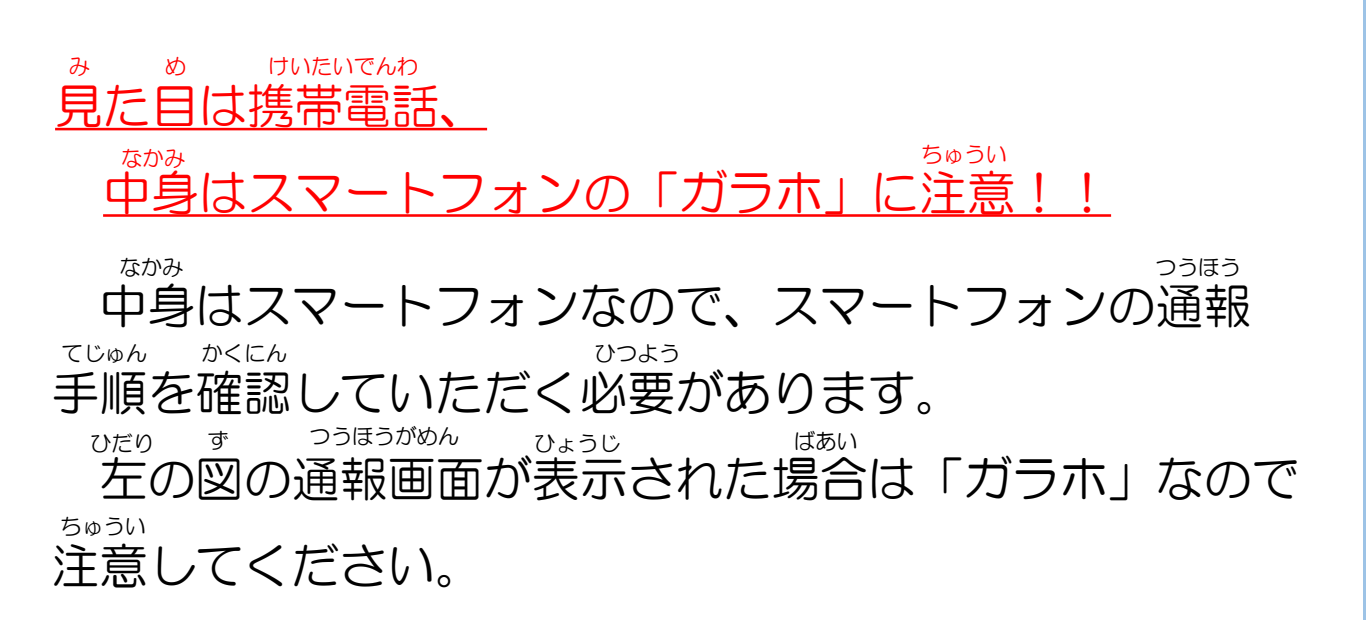

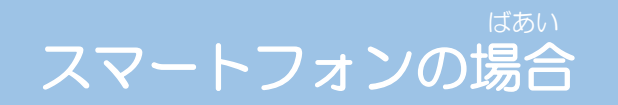

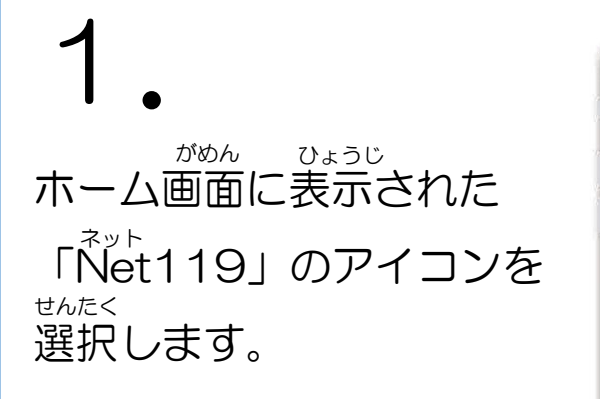

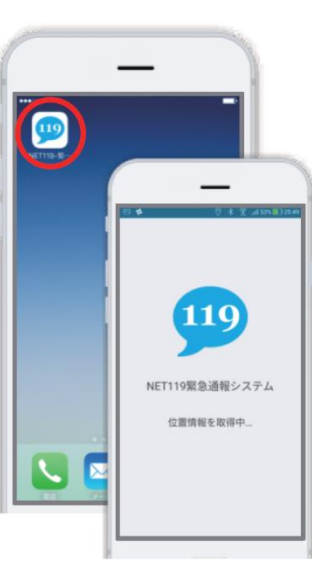

2. つうほうがめん ひょうじ 通報画面が表示されたら、 total total

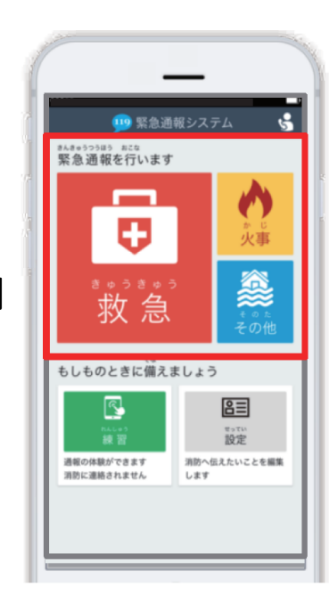

# З.

がいしゅつさき 外出先にいる時は「現在地」、 したく 自宅にいる時は「自宅」を せんたく 選択します。

がいしゅつきき つうほう 外出先からの通報 ⇒4.へ じたく つうほう 自宅からの通報 ⇒5.へ

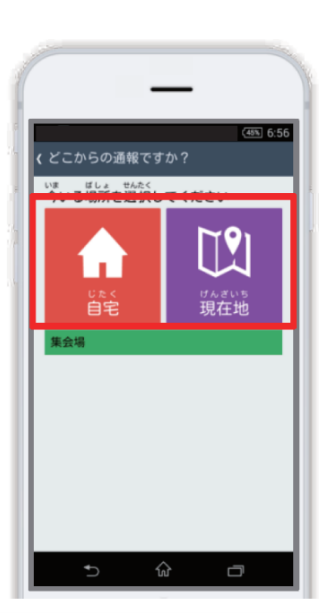

## 4.

げんざいち ひょうじ 現在地が表示されます。 ちず うご かくだい 地図を動かし拡大して、 「ここです」を選択します。

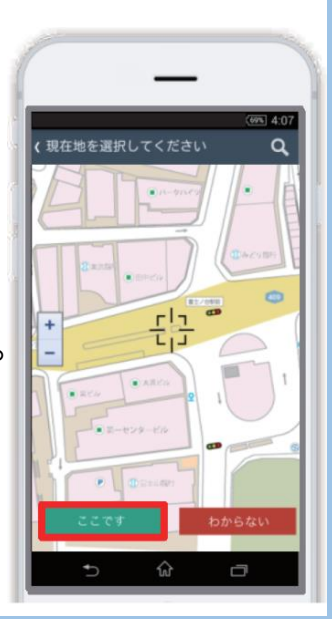

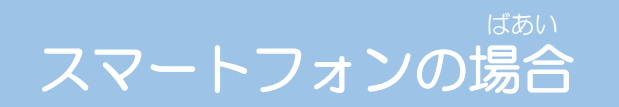

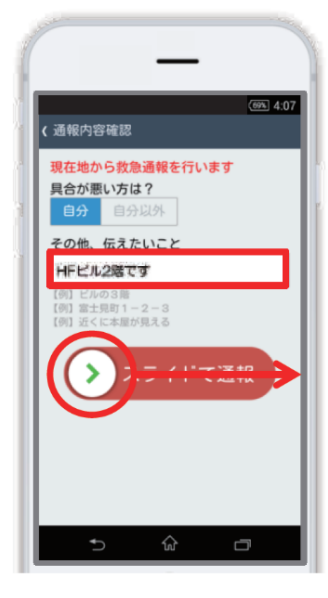

6.

っっぽうううつう 通報が受け付けられるまで しょうぼうよだちゅうひょうじ 「消防呼び出し中」が表示

されます。

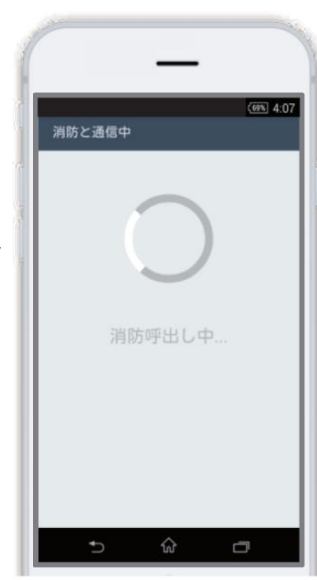

しょうぼう ううほう う う 消防が通報を受け付けると、 じどう 自動でチャット画面に切り <sup>か</sup>替わり、チャットが開始 されます。

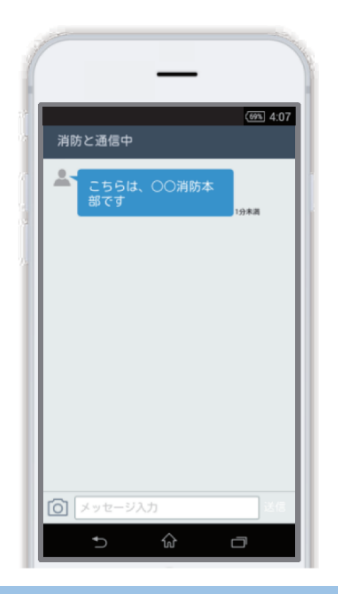

## 8.

せんたくし 選択肢がついている質問の ばあい 場合は、ボタンを選択して かいとう 回答できます。

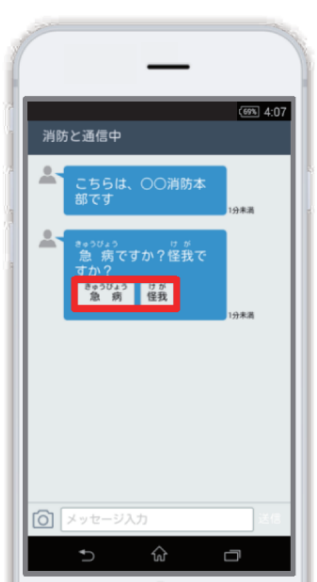

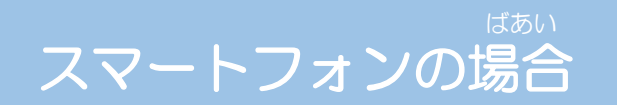

がめん

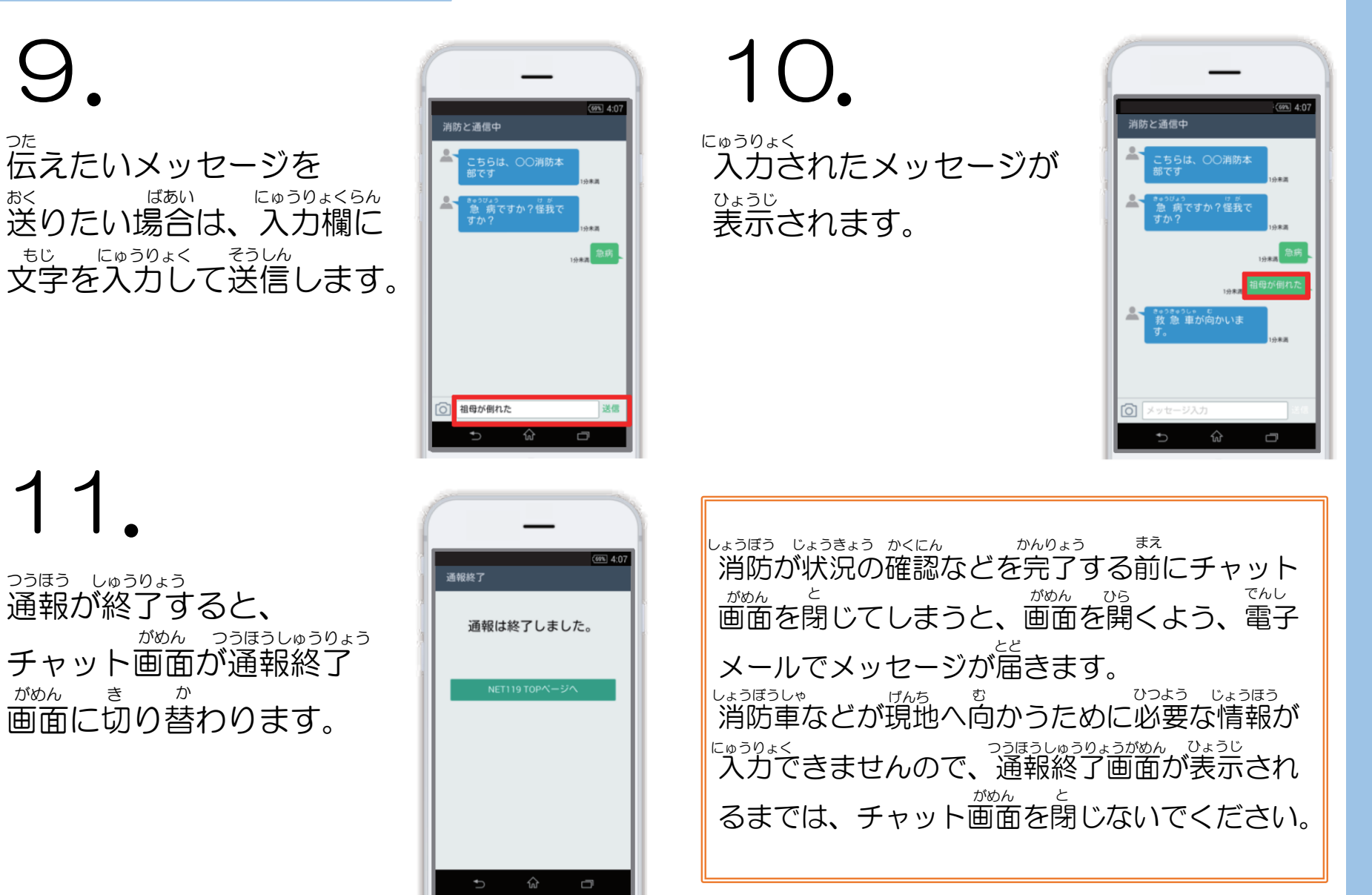

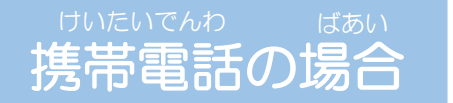

**1** ブックマーク(お気に入り) リストから登録された 「Net119」を選択します。

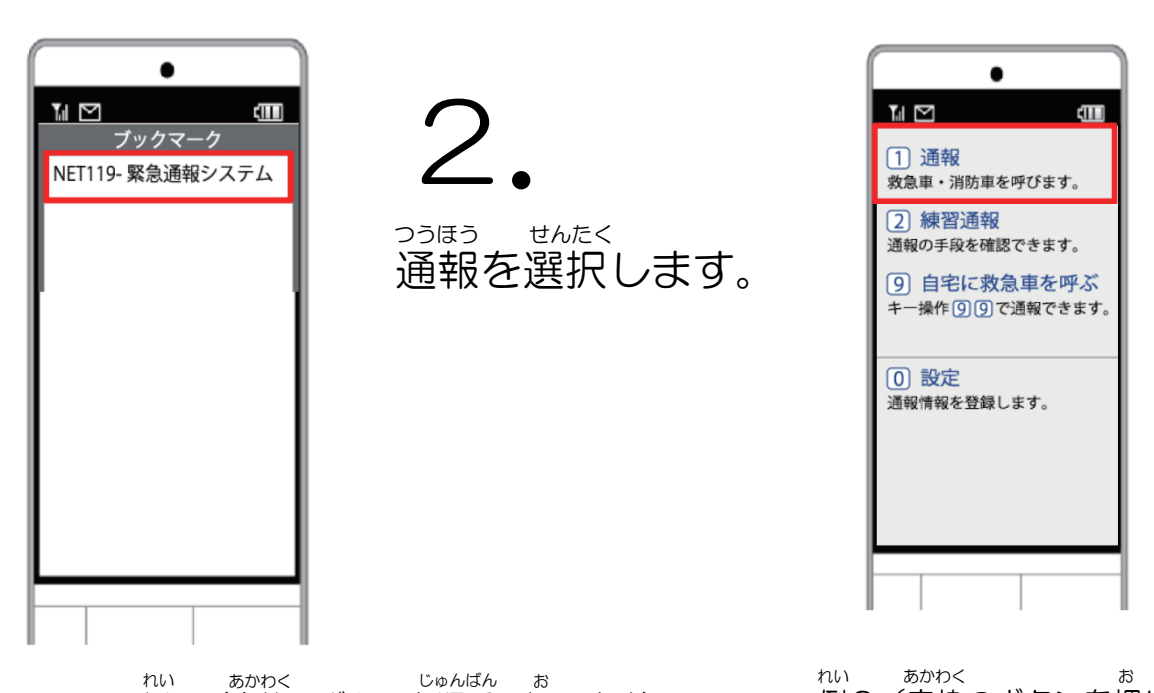

З.

いちじょうほう かくにんがめん ひょうじ 位置情報の確認画面が表示 されます。右の図の手順を されこう いちじょうほう そうしん 参考に位置情報を送信します。

\* 携帯電話の種類により画面が 異なることがあります。

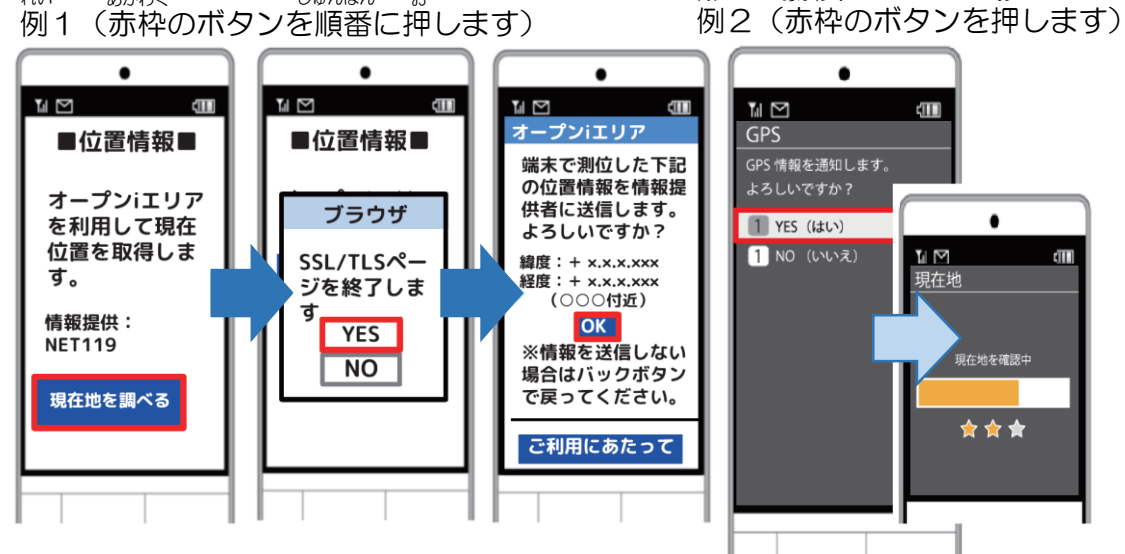

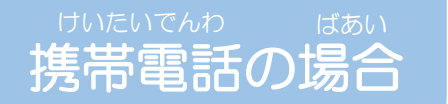

#### きゅうきゅう かじ 「救急」「火事」「その他」 せんたく のいずれかを選択します。

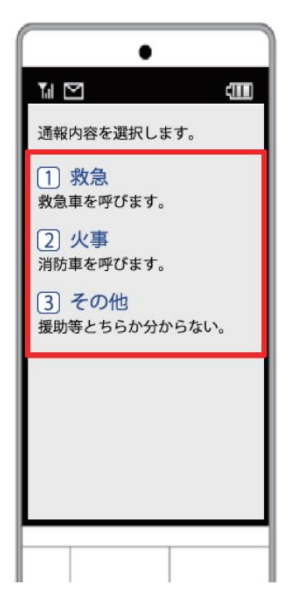

5

がいしゅつさき とき げんざいち 外出先にいる時は「現在地」、 じたくしたくしたく自宅しる時は「自宅」を せんたく 選択します。

がいしゅつさき がいしゅつさき 外出先からの通報⇒ 6.へ らにく 23ほう 7.へ

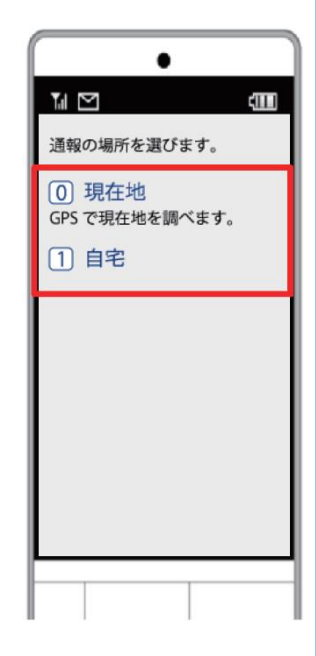

「ここです」という ボタンが押せるように なるまで地図を拡大し、 うほうちてんさが通報地点を探して、 せんたく 「ここです」を選択 します。

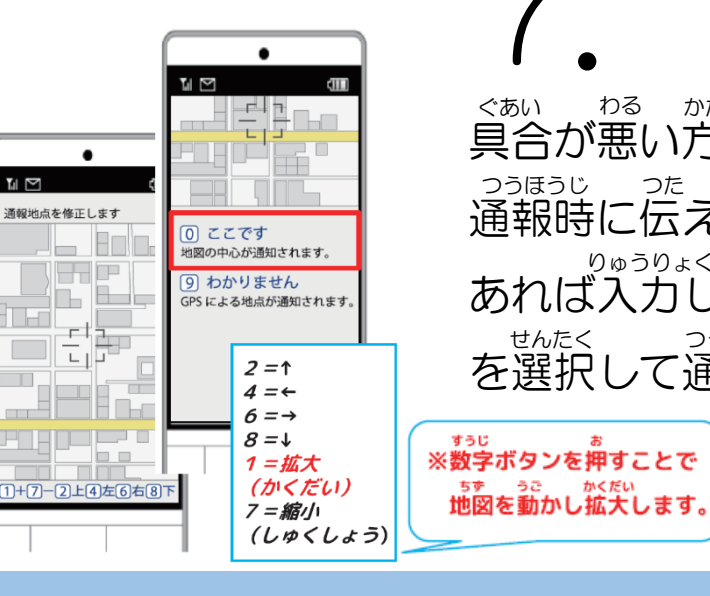

すうじ

わる かた せんたく ぐあい 具合が悪い方を選択し、 うきょうじった 通報時に伝えたいことが りゅうりょく つうほう あれば入力し、「通報する」 を選択して通報します。

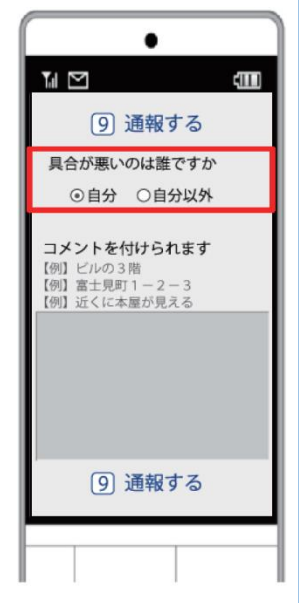

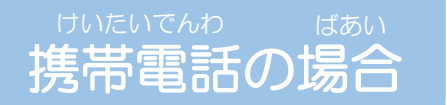

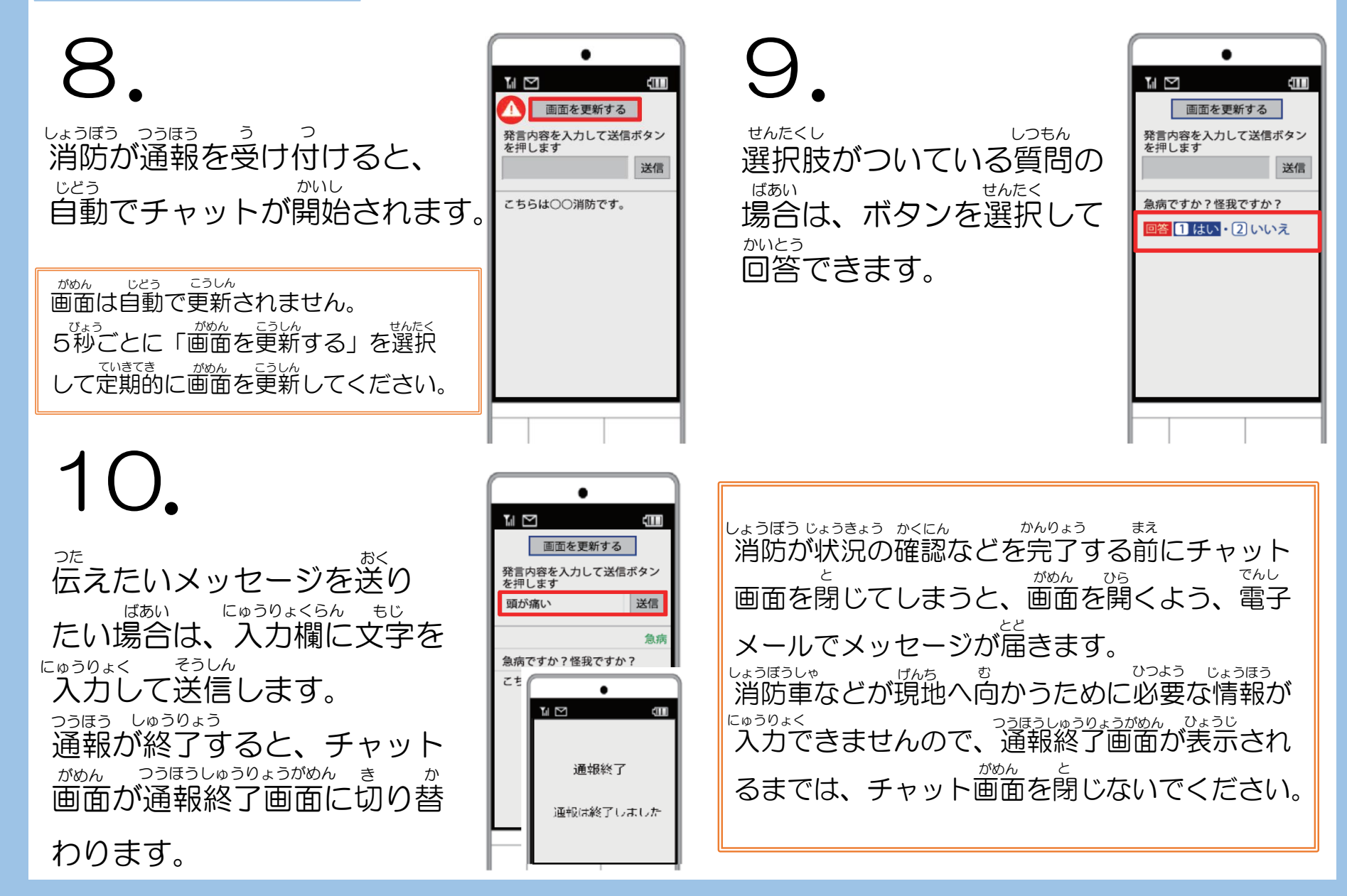

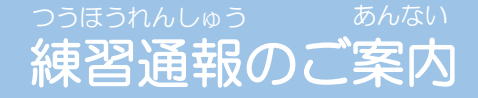

れんしゅうつほう たき つうほう じっさい つうほう おな なが つうほう 練習通報では、いざという時の通報のために、実際の通報と同じ流れで通報の そうされんしゅう おこな 操作練習を行うことができます。 れんしゅうつほう おこな 練習通報はコンピューターとチャットのやりとりを行います。 すっきゅうしゃ しょうぼうしゃ しゅつどう あんしん 教急車・消防車は出動しませんので、ご安心ください。

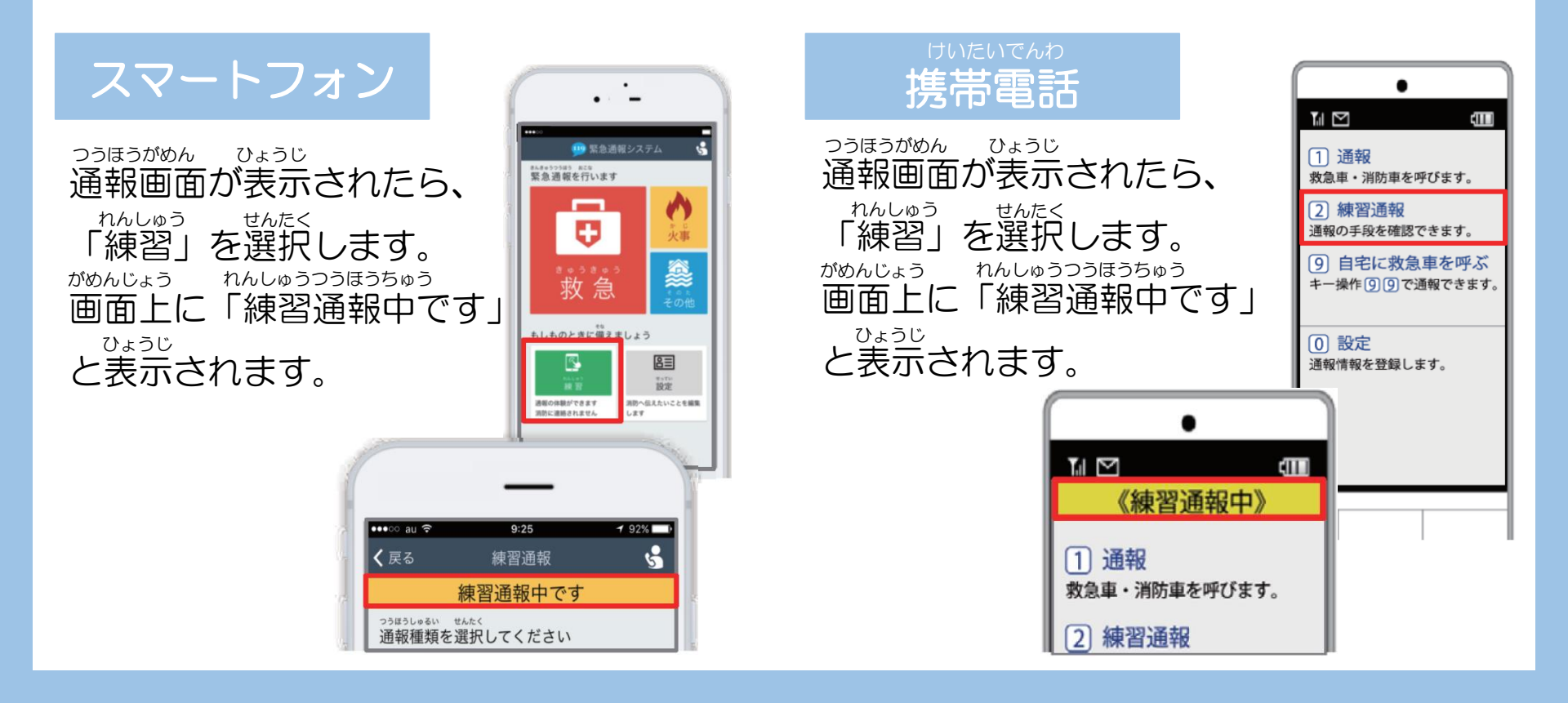

#### た のようじょう ちゅういじこう その他 利用上の注意事項

③通報に用いる言語は日本語とし、絵文字などは使用しないでください。

④ 緊急時以外のお問い合わせには、Net119による通報はご利用できません。

⑤ Net119は、インターネットを利用しているため、携帯電話事業者の通信網の工事、メンテナンス 及び混雑状況により利用できない場合があります。

⑥ 朝らかに不正アクセスと判断される通報や虚偽通報と判断した場合は、登録を抹消させていただく 場合がありますので、ご了承ください。

⑦ 定期的にメールを登録しているメールアドレスに変更がないか確認するため、「定期手続き」の メールをNet119から送ります。メールに書かれているURLを押してください。 (※) URLを押さない場合、継続してNet119の利用ができなくなることがありますので、ご了承ください。